# 2023 届毕业生协议书填写及推荐表填写流程

第一步:浏览器搜索长春工程学院就业信息网 或直接登录网站 job. ccit. edu. cn 进入网站。

|                   | 国内版 国际版                                                             |                                                                      |                 |                              |  |
|-------------------|---------------------------------------------------------------------|----------------------------------------------------------------------|-----------------|------------------------------|--|
| Microsoft Bing    | 长春工程学院就业信息网                                                         | \$ Q                                                                 |                 | 2622252711@qq.com 🔉 📃        |  |
|                   | 网页 图片 视频 学术 词典                                                      | 地图                                                                   | 💽 获取融纸应用 >      |                              |  |
|                   | 751,000,000 条结果   时间不限 •                                            |                                                                      |                 | 发现世界的美,一次欣赏一张照片。将桌面背景设置为必应壁纸 |  |
| 8                 | 首页 - 长春工程学院就业信息网 🥌                                                  |                                                                      | 相关搜索            | 应用的每日照片。                     |  |
| 3                 | 2020-12-4 · 长春工程学院2021年毕业生就业质量<br>务… 03-22 "职"等"末"来一长春工程学院2022… 03- | 报告 04-26 关于举力教育部*24365校园招聘服<br>13 *职*等*末"来一 <mark>长春工程学院</mark> 2022 | Q 长春工程学院就业信息网官网 |                              |  |
| 會页                | 首页                                                                  | 政策法规                                                                 | Q 长春工程学院招生信息网   |                              |  |
| 学校概况              | 中国共产党长春工程学院 第四次代表大会胜<br>利河夏 2021年12月28日下午,在周期                       | 普通 长春工程学院毕业生就业 协议书管理办<br>注 2021.05.17.15:33:34 普通 教育部关               | Q 长春科技学院就业信息网   |                              |  |
| 就业服务              |                                                                     | 大井井区                                                                 | Q 长春工程学院录取      |                              |  |
| 24365信息公示<br>政策法规 | 子1×10000<br>学校概况 - 长春工程学院就业信息网. 就业网<br>首页 学校概况 招聘信息 宣讲会 双选会         | 下報 マ △ 普通 省就业管理平台——学生个人基本信息 及就业信息, 有报送明-2021 届 2020-11 …             | Q 长春建筑学院就业信息网   |                              |  |
| 下载专区              | 就业服务                                                                | 联系我们                                                                 | Q 长春工程学院招生网     |                              |  |
| 联系我们              | 普通 长春工程学院《全国普通高等学校毕业<br>生就业协议书》管理办法 (暂行)                            | 普通工程黄页(长春工程学院 各部门联系方<br>式) 2021-04-16 09:33:57 普通 招生就                | Q 长春工程学院本科招生网   |                              |  |
| 宣讲会               | 24365信息公示                                                           | 宣讲会                                                                  | Q 长春工程大学就业网     |                              |  |
| 打开网站              | 网站首页 > 24365信息公示 > 列表 普通<br>24365校园招聘服务 云就业高校联盟·工                   | 宣讲会 - 长春工程学院就业信息网. 就业网<br>首页 学校概况 招聘信息 宣讲会 双选会                       |                 |                              |  |
|                   | 查看更多内容 ~                                                            |                                                                      |                 |                              |  |
|                   | 来自job.ccit.edu.cn的其他内容                                              |                                                                      |                 |                              |  |
|                   | 中国建筑股份有限公司岗位招聘公告(巡视工作领                                              | 导小组办公室)                                                              |                 |                              |  |

### 第二步:在主页面中点击学生网上签约/推荐表登录并进入页面。

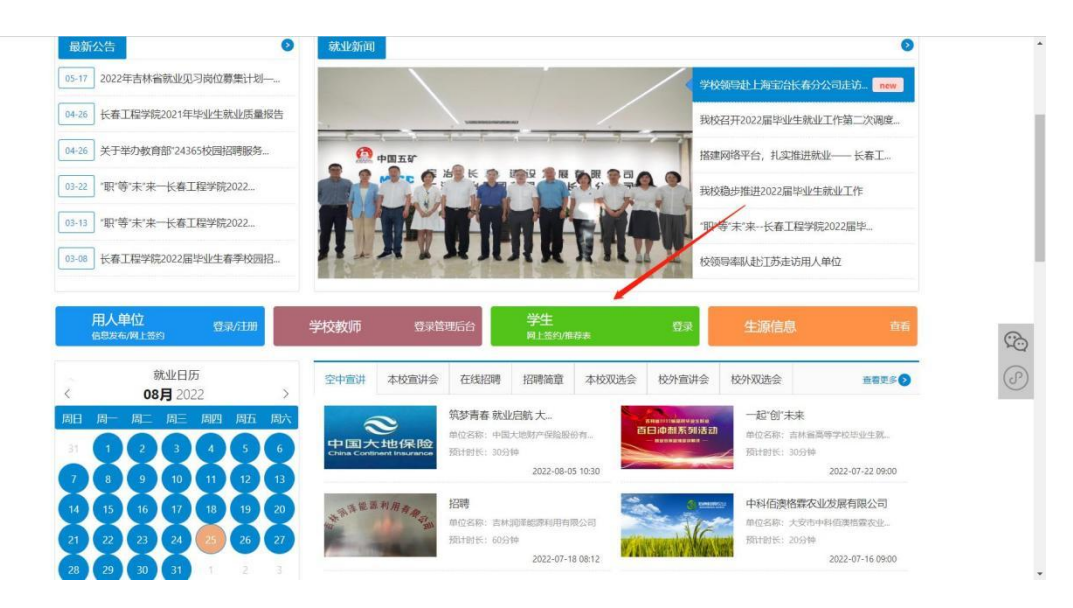

第三步: 首次注册同学在界面点击首次激活并扫描小程序二维码, 输入信息并登录慧就业小程序。

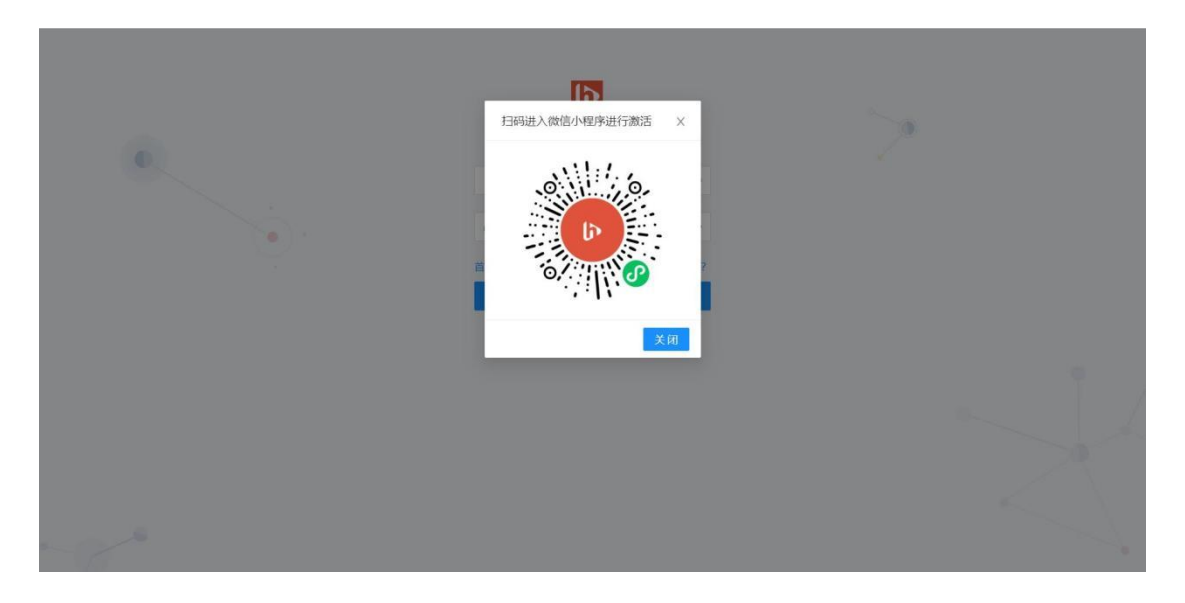

第四步:输入本人手机号,密码为慧就业小程序登录密码。

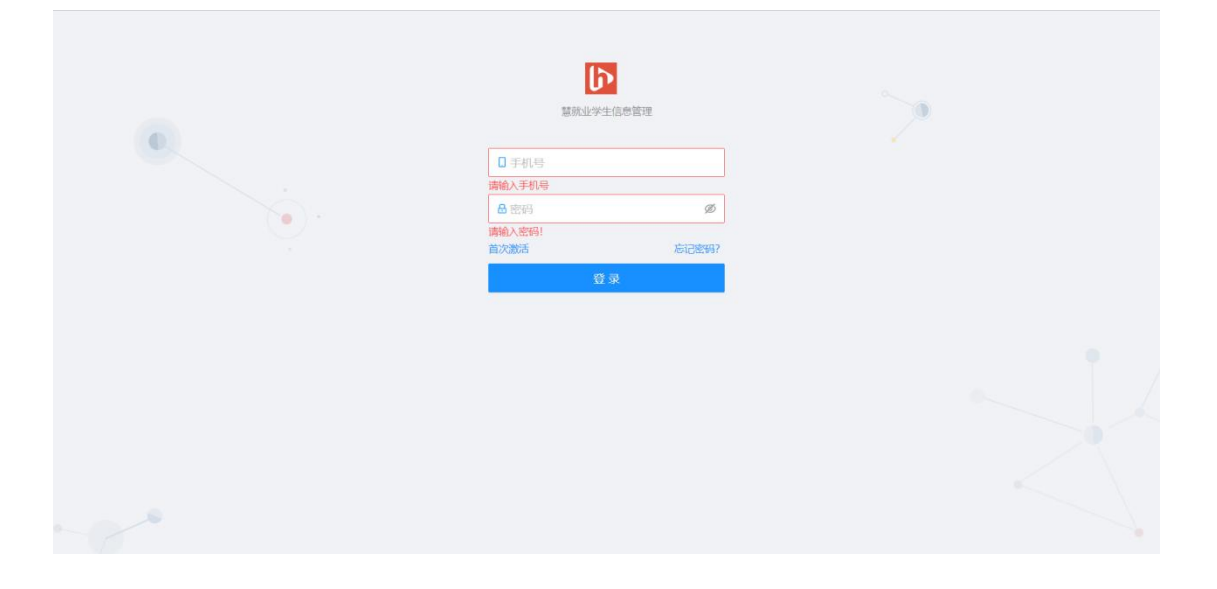

#### 第五步:点击领取协议书编码,填写信息。

(若线上网签,不需要转线下协议)

| 意就业  | ○ 就业签约 ○ 推荐表 ◎ 简     | 历管理                                          |                                                               |
|------|----------------------|----------------------------------------------|---------------------------------------------------------------|
| 就业签约 |                      |                                              |                                                               |
|      | 基本信息                 |                                              | 三方协议书信息                                                       |
|      | 毕业届份: 2023           | 姓名:                                          | 协议书编码:                                                        |
|      | 院系: 机电工程学院<br>学历: 本科 | 身份证号: 日本 日本 日本 日本 日本 日本 日本 日本 日本 日本 日本 日本 日本 | <ul> <li>(明取状态: ○ 未領取协议书</li> <li>(空)状态:</li> </ul>           |
|      | 专业:                  | 手机:                                          | 签署形式: 在线网签                                                    |
|      | 网签中心①                | CI®                                          | 三方协议书操作                                                       |
|      | 单位名称 状态 联系人          | 邀请时间 截止时间 操作                                 | 领取协议书编码                                                       |
|      |                      |                                              |                                                               |
|      |                      | 智无政策                                         | 《社上网签流程 线下网签流程 往上解约流程<br>———————————————————————————————————— |
|      |                      |                                              | o 学校分配协议书编码                                                   |
|      | 解约中心                 | CI®                                          | 0 学生领取协议书编码                                                   |

## 第六步:点击<mark>转线下协议</mark>,选择是。

| し、意就业 | ◎ 就业签约 ◎ 推荐表 ◎ 简历管理 |         |                      |
|-------|---------------------|---------|----------------------|
| 就业签约  |                     |         |                      |
|       | the -1-72 ms        |         |                      |
|       | 基本信息                |         | 二月初以书后起              |
|       | 毕业届份: 2023 姓名       | 100 C   | 协议书编码:               |
|       | 院系: 身份              | 正号:     | 领取状态: ② 已领职协议书       |
|       | 学历: 本科 性别           | 男       | 签约状态:                |
|       | 专业: 手机              |         | 签署形式: 在线网签           |
|       |                     |         | 日本曲柱头4年14.202        |
|       | 网签中心 ①              | CIØ     | 三方协议: 否是             |
|       | 单位名称 状态 联系人 邀请时间    | 截止时间 操作 |                      |
|       |                     |         | 编辑协议书 转线下协议          |
|       |                     |         |                      |
|       | 智无数据                |         | 线上网络流程 线下网络流程 线上解约流程 |
|       |                     |         |                      |
|       |                     |         | ○ 学校分配协议书编码          |
|       | 解约中心                | CIØ     | o 学生领取协议书编码          |

第七步:下载打印。

| 网签中心① |       |      |      |    | CIØ | 三方协议书操作                                                                    |
|-------|-------|------|------|----|-----|----------------------------------------------------------------------------|
| 单位名称  | 状态 联系 |      | 截止时间 | 操作 |     | 新聞的かびお     下数が7日の     移転上回法     発行がまれた     回的かびお                           |
|       |       |      |      |    |     | 线下协议书回传管理                                                                  |
| 解约中心  |       |      |      |    | СІØ |                                                                            |
| 单位名称  | 状态    | 解约理由 | 时间   | 操作 |     | 警无数据                                                                       |
|       |       | 暂无数据 |      |    |     | 《北上网络场根 线下网签项程 线上解约项程<br>。学校分配协议书编码                                        |
|       |       |      |      |    |     | <ul> <li>学生领职协议书编码</li> <li>告知单位协议书编码(伸位网签说明)</li> <li>单位发起签编数约</li> </ul> |
|       |       |      |      |    |     | 2 新生生的 一世 日本 多分                                                            |

## 第八步:点击上方<mark>推荐表</mark>并填写基本信息和详细信息。

| 慧就业 | ◎ 就业签约 ◎ 推荐表   ◎ 简历管理 |        |                    |  |
|-----|-----------------------|--------|--------------------|--|
|     | 1 基本信息                | 2) i¥# | 信息                 |  |
|     | * 专业                  |        | * 姓名               |  |
|     |                       |        |                    |  |
|     | * 头像                  |        | * 性別               |  |
|     | +                     |        | 男                  |  |
|     | 上传头像                  |        |                    |  |
|     | *出生年月(如: 2002-08-02)  |        | * 民族               |  |
|     |                       | 6      | 汉族                 |  |
|     | *政治面貌                 |        | * 身高 (米 输入如: 1.80) |  |
|     | 共青团员                  | × .    | 请输入身高              |  |
|     | * 培养方式                |        | * 学制               |  |
|     | 非定向                   |        | 4                  |  |
|     | * 学历                  |        | *特长爱好              |  |
|     | 本科                    |        | 请输入特长爱好            |  |
|     | *联系方式                 |        | *家庭住址              |  |

|           | 3 简历管理         | (III)       |
|-----------|----------------|-------------|
| → 基本信息 —— | (2) 详细信息       | (3) 完成      |
|           | * 担任职位及社会实践情况  |             |
|           | 请输入担任职位及社会实践情况 |             |
|           |                |             |
|           |                |             |
|           |                |             |
|           | 请输入担任职位及社会实践情况 | 0/300       |
|           | * 在校期间奖惩情况     |             |
|           | 请输入在按期间奖惩情况    |             |
|           |                |             |
|           |                |             |
|           |                |             |
|           |                |             |
|           |                | #<br>9.1200 |

## 第九步: 提交成功后, 点击申请转为线下并下载打印。

#### (网签不需要转线下)

| ✓ 基本信息              | (V                                  | 详细信息                   | 3 完成 |  |  |
|---------------------|-------------------------------------|------------------------|------|--|--|
|                     |                                     |                        |      |  |  |
|                     | 提交成功 推荐表已进交。请等待审告,如果为校开通自主打印,则无责审核。 |                        |      |  |  |
|                     | 中国各                                 | 6万姓发下                  |      |  |  |
| 审核进度                |                                     |                        |      |  |  |
| 学号:                 | 姓名:                                 | 提交时间: 2022-08-25 10:2: | 3:12 |  |  |
|                     |                                     |                        |      |  |  |
| 提交                  | 学院审核                                | 学校审核                   | 完成   |  |  |
| 2022-08-25 10:23:12 |                                     |                        |      |  |  |
|                     |                                     |                        |      |  |  |
|                     |                                     |                        |      |  |  |

注意事项: 若填写信息有误, 点击申请转为线上, 重新编辑。

| ✓ 基本信息                    |                         | 详细信息                              | 3 完成                           |
|---------------------------|-------------------------|-----------------------------------|--------------------------------|
|                           |                         |                                   |                                |
|                           | 捏衣                      | 55Th                              |                                |
|                           | 10年又<br>推荐表已提交,请等待审核,如界 | 17 <b>77</b> 7<br>学校开通自主打印,则无衡审核。 |                                |
|                           | 下极均1日                   | 中语转为线上                            |                                |
| 审核进度                      |                         |                                   |                                |
| 学号                        | 姓名:                     | 提交时间: 2022-08-25                  | 5 10:23:12                     |
|                           |                         |                                   |                                |
| 提交<br>2022-06-25 10/23:12 | 学院审核                    | 学校审核                              | 完成<br>推荐表如有错误演联系<br>辅导员、删除当前推荐 |
|                           |                         |                                   | <b>本归り重初中调</b> :               |
|                           |                         |                                   |                                |

| → 基本信息 -                      |                                        | 洋细信息                   | 3 完成    |  |  |  |  |
|-------------------------------|----------------------------------------|------------------------|---------|--|--|--|--|
|                               | $\checkmark$                           |                        |         |  |  |  |  |
|                               | 提交成功<br>推荐表已建交,请等待审核,如果学校开通自主打印,则无需审核。 |                        |         |  |  |  |  |
| 审核进度                          | <u>अंभू सर</u> ्घ<br>                  | 的新转为线下                 |         |  |  |  |  |
| 学号:                           | 姓名:                                    | 提交时间: 2022-08-25 10:23 | :12     |  |  |  |  |
| 更<br>提交<br>2022-08-25 1023:12 | ●<br>学院审核                              | ● .<br>学校审核            | •<br>元成 |  |  |  |  |
|                               |                                        |                        |         |  |  |  |  |